## Tutorial per accedere correttamente al Collegio Docenti online

Per partecipare al Collegio dei docenti segui i seguenti passi:

 accedi a Google <u>https://www.google.it/</u> con le credenziali del dominio @itispascal cioè <u>nome.cognome@itispascal.it;</u>

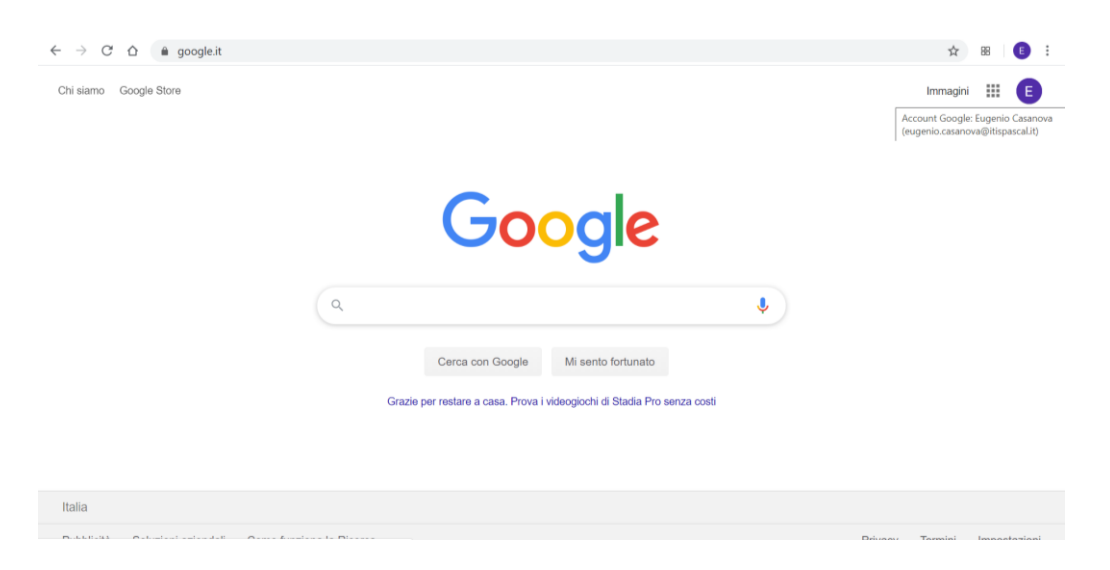

- nella stessa finestra apri il registro elettronico al sito https://www.portaleargo.it/voti/:

| $\leftrightarrow$ $\rightarrow$ C $\triangle$ (e portaleargo.it/voti/ |                                                                                  | ९ 🖈 🗷 🗉 |
|-----------------------------------------------------------------------|----------------------------------------------------------------------------------|---------|
|                                                                       | didup                                                                            |         |
|                                                                       | Nome Utente: Password:                                                           |         |
|                                                                       | Accedi Accedi con il nome utente e la password del portale Password dimenticata? |         |
|                                                                       | Torna al Portale                                                                 |         |
|                                                                       | Versione n. 3.9.0 (hulld:20200422)                                               |         |

 fai click sul link del modulo di rilevazione della presenza del Collegio che trovi in bacheca;

| Collegio Docenti del 24.04.2020                                                                                                    |  |
|----------------------------------------------------------------------------------------------------|--|
| ITT 'B. Pascal' di Roma - Via Brembio 97, 00188                                                                                                   |  |
| Il tuo indirizzo email <b>(eugenio.casanova⊚itispascal.it</b> ) verrà registrato quando invii questo<br>modulo. Non sei tu? <u>Cambia account</u> |  |
| *Campo obbligatorio                                                                                                    |  |
| Nome *                                                                                                    |  |
| La tua risposta                                                                                                    |  |
|                                                                                                    |  |
| Cognome *                                                                                                    |  |
| La tua risposta                                                                                                    |  |
| Invia                                                                                                    |  |
|                                                                                                    |  |

- -
- dopo aver inserito nome e cognome premi il tasto INVIA; poi accedi al MEET tramite il link indicato nel modulo che vedrete valorizzato: -